### Updating Beneficiary Information Guide

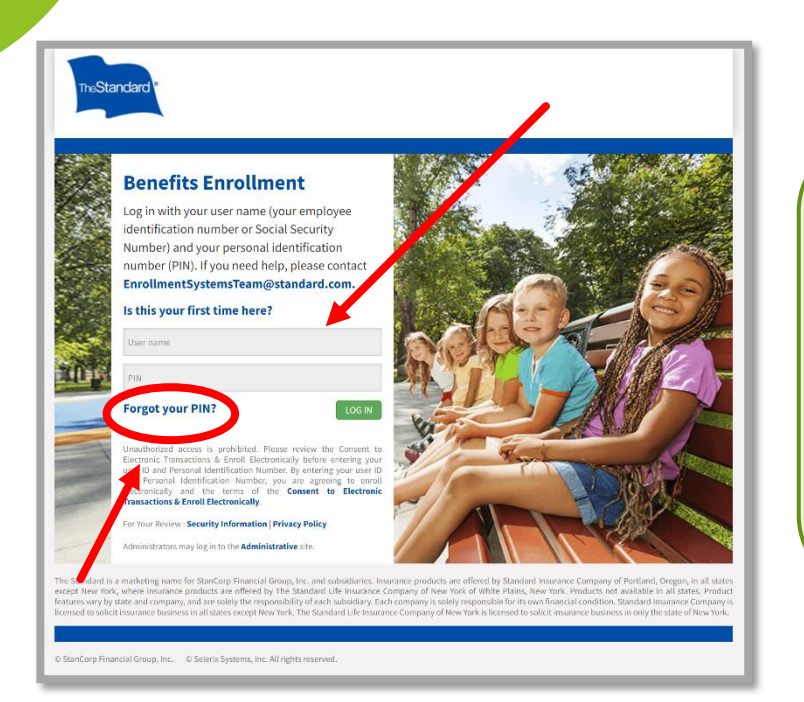

#### Step 1:

Go to the City of San Jose's life insurance portal hosted through Standard Life Insurance:

https://standard.benselect.com/enroll/login.aspx?Path=sanjoseca

<u>Username</u> = 6-digit Employee ID # (found on the back of your City ID), or Social Security Number

**<u>PIN</u>** =  $1^{st}$  time logging in - last four digits of your SSN + last two digits of your birth year

Reset Password

#### Problems Logging In? If you are a first-time user

Your login ID is your 6 digit Employee ID or SSN. Your PIN is the last four digits of your SSN, followed by the last two digits of your birth year.

#### If you are returning to the site and need to reset your PIN

For security reasons, you will be required to answer a security question and respond to an e-mail sent to you by the server. Please enter your personal or work e-mail address, re-type the authentication code below. and click Continue to proceed.

#### E-mail Address:

2LQ84 Typing the verification code prevents computer programs from submitting fictitious information. Hat tooble seeing the coder Citch here.

#### ntinue Return to login page

If you can't remember your password, or your password is not working - click on "Forgot Your PIN?"

This will bring you to an additional **Reset Password** page. Provide your personal or work email associated with your account.

Updating Beneficiary Information Guide

# **Benefits Enrollment**

COMPANY OF

Log in with your user name (your employee identification number or Social Security Number) and your personal identification number (PIN). If you need help, please contact EnrollmentSystemsTeam@standard.com.

| Home Me & My F                                                                                  | amily <del>-</del>                  | My Benefits +                                    | Sign & Submit                                      | Logout                             |
|-------------------------------------------------------------------------------------------------|-------------------------------------|--------------------------------------------------|----------------------------------------------------|------------------------------------|
| Change MY PIN                                                                                   |                                     |                                                  |                                                    |                                    |
| Your PIN (Personal Identifical<br>equivalent of your digital sign<br>Please change your PIN. Yo | tion Number<br>ature.<br>ou may cho | ) is the secret code you<br>bose any combination | uuse to access the syste<br>of letters and numbers | em. Entering your PIN is the<br>S. |
| New PIN:                                                                                        | •••••                               | •••                                              |                                                    |                                    |
| Re-enter your new PIN<br>to verify:                                                             | •••••                               | •••                                              |                                                    |                                    |
| Security Questions                                                                              | select a se                         | ecurity question, answe                          | r it and provide your em                           | ail address. This will allow you   |
| to reset your PIN if you forget<br>Select Security<br>Question:                                 | it.<br>What c                       | ity were you born i                              | •                                                  |                                    |
| Answer:                                                                                         | Dallas                              |                                                  |                                                    |                                    |
| Email Address:                                                                                  | janesm                              | ith@test.com                                     |                                                    |                                    |
| Confirm Email:                                                                                  | janesm                              | ith@test.com                                     |                                                    |                                    |
|                                                                                                 |                                     |                                                  |                                                    |                                    |
|                                                                                                 | SAVE                                | NEW PIN                                          |                                                    |                                    |

If you're unable to remember the email address associated with your account, email EnrollmentSystemsTeam@standard.com for login assistance.

### Step 2:

If it is your first time logging in, you will be asked to create a new PIN.

You will enter a PIN of your choice that meets the listed criteria, choose a security question, and enter your email address.

Once you have entered your information, click on the "Save New Pin" button.

### Updating Beneficiary Information Guide

| TisStandard                                                                                                    | CATER OF SECON VALUE                                                                             |
|----------------------------------------------------------------------------------------------------|--------------------------------------------------------------------------------------------------|
| Home Me & My Family - My Benefits - Sign & Submit Logout<br>Welcome Back, Test                                                                                                    | What would you like to do?     Concentration of Concentration     Concentration of Concentration |
| For most benefils, your open enrollment is the only time of year you can make changes in your benefits unless you<br>have a qualifying life event.<br>Summary of Benefit Elections:                                                                                                    | Change my benefits due to a qualifying<br>ifferevent<br>event<br>event<br>event                  |
| Your Benefits         Cost per Deduction         Coverage Termination           Pain         Benefit         Cost per Deduction         Date           Additional Life Plan 3, Vaniage         \$10,000         \$0,00 (\$0.45 pending) after-<br>tax         Sto 10 after-tax           Additional ADAD Plan 3,<br>Vaniage         \$10,000         \$0,10 after-tax         \$0,10 bital<br>+ \$0.45 pending | Find a document or form     Change my PIN                                                        |
| Continue to                                                                                                    | review personal information and begin enrollment.                                                |
| <i>а и</i>                                                                                                    | @ 2018 - StanCorp Financial Group, Inc.                                                          |

| eneficiary is a perso<br>your death.                                                     | on, trust, or organization to who                                                                                                    | om benefits will be pa                                    | aid. A continge         | ent beneficiary will receive benefits | if your primary benefici | ary is no longer living at t | he time |
|------------------------------------------------------------------------------------------|----------------------------------------------------------------------------------------------------|-----------------------------------------------------------|-------------------------|---------------------------------------|--------------------------|------------------------------|---------|
| <ul> <li>Check the box ne</li> <li>To add a benefic</li> <li>You may adjust t</li> </ul> | ext to the name of each beneficiary to the list, click the Add but the percentages assigned to each the percentages assigned to each the percentages assigned to be added to be adde | ciary you wish to ass<br>itton.<br>ach beneficiary, as lo | sign.<br>ong as the per | centages add up to 100%               |                          |                              |         |
| E                                                                                        | Beneficiary                                                                                                    | Relationship                                              |                         | Primary                               | Con                      | tingent                      | igodol  |
| Irs Employee                                                                             |                                                                                                    | Spouse                                                    |                         | 0.00%                                 |                          | 0.00%                        | / ×     |
| lom Employee                                                                             |                                                                                                    | Parent                                                    |                         | 100.00%                               |                          | 0.00%                        | /x      |
| C                                                                                        |                                                                                                    |                                                           |                         |                                       |                          |                              | >       |

### Step 3:

You will then be brought to the Introduction and Information page.

To review/update your beneficiary information click on "Change my beneficiary."

#### Step 4:

On the Beneficiary page, you will be able to add new beneficiaries by clicking on the "+" symbol on the green header. If you need to update current beneficiaries already listed, you will need to click on the pencil icon  $\checkmark$  to the far right of their name.

A **primary beneficiary** refers to the first person you would like to receive the benefit.

A **contingent beneficiary** is the person second in line to receive the benefit if the primary beneficiary in not able to receive the benefit.

You may choose to add multiple **Primary** and **Contingent** beneficiaries. The totals for primary and contingent beneficiaries must **each equal 100%** before proceeding to the next page.

Once your beneficiary updates are complete, click on the green "Next" button.

Last Updated 2/7/2024

# Updating Beneficiary Information Guide

| Me & My Family • My Benefits • Sign & Sub<br>Event: Please Confirm<br>my PIN below, I am formally changing the benefice for an even<br>Click to finalize char (2)                                                                                                    | omit<br>he specified life and/or disability plans                                                                                                    | © 2016 StaniCorp Finance                                                           | Step 5:<br>Confirm your beneficiary designations by<br>clicking on the green check box.                                                                                        |
|----------------------------------------------------------------------------------------------------|----------------------------------------------------------------------------------------------------|------------------------------------------------------------------------------------|----------------------------------------------------------------------------------------------------|
| Interesting         My Parently •         My Parently •         Sign •           Verify Your Benefit Elections         Sign •         Sign •           Signature I with to make the choices indicated on this form, including, if your parently in the instance of coverage may be instance. Understance in the instance of coverage may be instance in the instance of coverage may be instance in the instance of coverage may be instance in the instance of coverage may be instance in the instance of coverage may be instance in the instance of coverage may be instance of coverage may be instance in the instance of coverage may be instance in the instance of coverage may be instance of coverage may b | Submit      Isopicable, consert to the terms and conditions set forth in the Consert to Electron     are that my electron amount will change if my coming are conits change. I myse     a basis for received on the miserance and conditions are than the first one and the mean intervent of a claim     if my application is approved by The Standard, the effective date of any comenge     a form and conditions of the Group Policy(es).      Description     Status     Viewed     Viewed     Total | Press Cost         Postas Cost           1 apres holds         50.00         50.00 | Step 6:<br>You will then be brought to a "Verify You<br>Benefits Elections," page.<br>If everything looks in order, click the gree<br>"Next" button on the bottom right corner |
| to compate your enrotment, you must sign the following forms     Form Name     Errolment Summary                                                                                                    | s, irreso react to begin signing forms. Status Date Sign Unsigned                                                                                                    | nedReviewed                                                                        |                                                                                                    |
|                                                                                                    |                                                                                                    |                                                                                    |                                                                                                    |

# Updating Beneficiary Information Guide

| it Your Enrollment                                  |                         |                                           |                                               |                      |                   |                                          |                             |                        |                                                                                                    |
|-----------------------------------------------------|-------------------------|-------------------------------------------|-----------------------------------------------|----------------------|-------------------|------------------------------------------|-----------------------------|------------------------|----------------------------------------------------------------------------------------------------|
| nuStandard                                          |                         |                                           |                                               |                      |                   |                                          | Cit                         | y of San Jose          |                                                                                                    |
|                                                     |                         |                                           |                                               |                      |                   | Enro                                     | ollment S                   | Summary                |                                                                                                    |
| Name                                                | Date of Birth           | Home Ph                                   | hone                                          | Work Phone           |                   | Address                                  |                             |                        |                                                                                                    |
| Employee ID Hire/Elig Date                          | Gender                  | E-mail Ad                                 | ddress                                        |                      |                   |                                          |                             |                        |                                                                                                    |
|                                                     |                         |                                           |                                               |                      |                   |                                          |                             |                        |                                                                                                    |
| Location                                            | Dep                     | artment                                   |                                               |                      |                   | Reason for                               | Completing Fo               | rm                     |                                                                                                    |
| MEF                                                 | Unit                    | 5&7                                       |                                               |                      |                   | Beneficiary ch                           | ange.                       |                        |                                                                                                    |
| Job Class                                           | Title                   | )<br>K Canadaliat                         |                                               |                      |                   |                                          |                             |                        | Chan 7                                                                                                    |
| Non-management                                      | Star                    | Specialist                                |                                               |                      | Total             | Pending                                  | Employ                      | ee Cost per            | Step 7:                                                                                                    |
| Benefit Plan                                        | Coverage Effe<br>Tier*  | ctive Date B                              | Fotal Approved<br>Benefit Amount              | Deduction            | Coverage          | ge Amount<br>Cost                        | Benefit                     | Deduction<br>After-tax |                                                                                                    |
| Basic Life and AD&D                                 | EO 0                    | 1/01/2023 \$ 2                            | 20,000.00                                     | 24                   |                   |                                          | \$ 0.00                     | \$ 0.00                | Review your Enrollment Summary with                                                                                                    |
| Additional Life and AD&D Plan 3, Vantage            | Waived                  |                                           |                                               |                      |                   |                                          |                             |                        | Standard Insurance and then click on the gre                                                                                                    |
|                                                     |                         |                                           |                                               |                      |                   |                                          |                             |                        | Standard insurance and then ellek on the gre                                                                                                    |
|                                                     |                         |                                           |                                               |                      |                   |                                          |                             |                        | "I Agree," button.                                                                                                    |
|                                                     |                         |                                           |                                               |                      |                   |                                          |                             |                        |                                                                                                    |
|                                                     |                         |                                           |                                               |                      |                   |                                          |                             |                        |                                                                                                    |
|                                                     |                         |                                           |                                               |                      |                   |                                          |                             |                        |                                                                                                    |
|                                                     |                         |                                           |                                               |                      |                   |                                          |                             |                        |                                                                                                    |
|                                                     |                         |                                           |                                               |                      |                   |                                          |                             |                        |                                                                                                    |
|                                                     |                         |                                           |                                               |                      |                   |                                          |                             |                        |                                                                                                    |
|                                                     |                         |                                           |                                               |                      |                   |                                          |                             |                        |                                                                                                    |
|                                                     |                         |                                           |                                               |                      |                   |                                          |                             |                        |                                                                                                    |
| * ro - rl 0-1-1 ro - r 0-1-1 ro - r                 |                         |                                           | -/                                            |                      | Children          |                                          | <u> </u>                    | 60.00                  |                                                                                                    |
| Please note: Benefit amounts listed abuse are       | based upon estimated    | iy   ES = Employee,<br>d predisability ea | e/spouse I EC = Emplo<br>arnings as of the da | te of your enrollm   | ent and are be    | <sup>1</sup> Total:<br>fore any deductil | \$ 0.00<br>le income and su | bject to change.       |                                                                                                    |
| Page 1 of 2                                         |                         | ,                                         | 0                                             | ,                    |                   | ,                                        |                             | rev. 09-26-2010        |                                                                                                    |
|                                                     |                         |                                           |                                               |                      |                   |                                          |                             |                        |                                                                                                    |
|                                                     |                         |                                           |                                               |                      |                   | 1                                        |                             |                        |                                                                                                    |
|                                                     |                         |                                           |                                               |                      |                   |                                          | Page 1                      | - DOW                  | am and a second second s |
| Signature: By clicking the button marked "I agree," | I acknowledge that I an | n sig <b>e</b> this doc                   | cument electronically                         | v. I understand that | this electronic s | ignature shall be                        | enforceable under           | the applicable sta     | al law                                                                                                    |
| rarent to a mattual signature.                      |                         |                                           |                                               |                      |                   |                                          |                             |                        |                                                                                                    |
|                                                     |                         | (                                         | I AGREE                                       |                      |                   |                                          |                             |                        |                                                                                                    |
|                                                     |                         |                                           |                                               |                      |                   |                                          |                             |                        |                                                                                                    |

# Updating Beneficiary Information Guide

| TheStandard                                                                                                    |                                                                   |                                                    |
|----------------------------------------------------------------------------------------------------|-------------------------------------------------------------------|----------------------------------------------------|
| Home Me & My Family - My Benefits - Sign & Submit                                                                                                    | LOGOUT                                                            |                                                    |
| Sign/Submit Complete                                                                                                    |                                                                   |                                                    |
| step 3 of 3                                                                                                    |                                                                   |                                                    |
| ongratulations!<br>uur enrolliment is now complete. You may log-in to the system at any time during the year to review your benefit elections.                              |                                                                   |                                                    |
| cap of Your Elections<br>ted below is a recap of your elections including who is covered under each benefit plan and your named beneficiaries. Scroll down to the bottom of | of this screen to view a list of your completed enrollment forms. | Stop 8:                                            |
| Basic Life and AD&D                                                                                                    |                                                                   | Step 6:                                            |
| Enrollment Details                                                                                                    |                                                                   | You are all done!                                  |
| Benefit Amount                                                                                                    | Cost                                                              |                                                    |
| \$20,000 69                                                                                                    | \$0.00                                                            | Your updated beneficiary information should        |
| Beneficiary Information                                                                                                    |                                                                   | be displayed on the Sign/Submit Complete           |
| Name Relationship Address Pho                                                                                                    | one Percent Type                                                  | page.                                              |
|                                                                                                    |                                                                   | You may then click on the green " <b>I ogout</b> " |
|                                                                                                    |                                                                   | button                                             |
| S Additional Life and AD&D Plan 3, Vantage                                                                                                    |                                                                   | button.                                            |
| You have elected to WAIVE coverage under this plan.                                                                                                    |                                                                   |                                                    |
| Spouse Additional Life and AD&D Plan 3, Vantage                                                                                                    |                                                                   |                                                    |
| You have elected to WAIVE coverage under this plan.                                                                                                    |                                                                   |                                                    |
| Child Additional Life Plan 3, Vantage                                                                                                    |                                                                   |                                                    |
| You have elected to WAIVE coverage under this plan.                                                                                                    |                                                                   |                                                    |
| ompleted Forms<br>allowing is a list of forms reviewed and/or signed during the enrollment. Click on the form name to view or print.                                        |                                                                   |                                                    |
| ress <i>result</i> to exit the website. Form Name Date Separd/Reviewed                                                                                                    |                                                                   |                                                    |
| Enrolment Summary                                                                                                    |                                                                   |                                                    |
| Enrollment Summary 02/07/2024                                                                                                    |                                                                   |                                                    |
|                                                                                                    | LOGOUT                                                            |                                                    |
|                                                                                                    |                                                                   |                                                    |